## HOW TO GET TO THE BOOKING SCREEN

- Summer Programme can be booked via our online portal <a href="https://lisburnandcastlereagh.legendonlineservices.co.uk/enterprise/account/login">https://lisburnandcastlereagh.legendonlineservices.co.uk/enterprise/account/login</a>
- If you have an account already membership or casual user log in. If you are a new casual user choose CASUAL SIGN UP (note email address can only be associated with one account)
- LHS of online portal screen choose 'BOOKINGS' and then Sports Courses

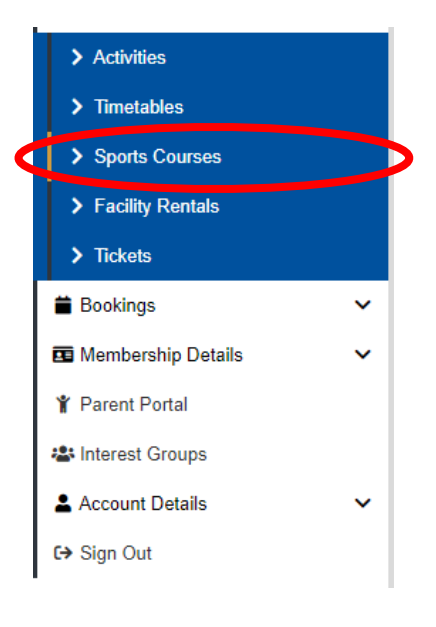

Figure 1 - MEMBERSHIP ONLINE PORTAL

# HOW TO SEARCH FOR A COURSE

• You can search by course name / partial name e.g. skating or via main category (choose from drop down) e.g. Summer swim camp and then SEARCH

| Search Filter                                                                                                    |                                                                                                    |                                |                   |  |  |  |  |
|----------------------------------------------------------------------------------------------------|----------------------------------------------------------------------------------------------------|--------------------------------|-------------------|--|--|--|--|
| If you know the barcode of the course, please provide it in the textbox below.                                                                              | Alternatively, you can add some basic search criteria below. If you wish to refine the results further, please click on the 'filter' option.                                                      |                                |                   |  |  |  |  |
| Course Parrode                                                                                                    | skating                                                                                                    | Main Category V                | ub-Category 🗸     |  |  |  |  |
| Course barcoue Search                                                                                                    |                                                                                                    |                                | Reset Form Search |  |  |  |  |
|                                                                                                    |                                                                                                    |                                |                   |  |  |  |  |
| Summer Skating Lessons - Grade 1 Beginners                                                                                                    |                                                                                                    |                                | >                 |  |  |  |  |
| Location: Dundonald Ice Bowl<br>Age Range: 5 years - 11 years and 11 months<br>Session(s) Remaining: 5<br>Instructor: 1 A N OTHER<br>Language: English (UK) | Start Date: Mon Jul 04, 2022 – 11:30<br>Next Session: Mon Jul 04, 2022 – 11:30<br>Days of Week: Mon, Tue, Wed, Thur, Fri<br>Session Duration: 30 minutes<br>Capacity: 8 out of 8 places remaining | Payment Options<br>Pay in Full |                   |  |  |  |  |

#### Figure 2 COURSE SEARCH

# HOW TO BOOK • Choose your course choice from the list by clicking on the course

- REGISTER
- Select participant NOTE YOU MUST MAKE THE BOOKING UNDER THE NAME OF THE PERSON THAT IS ATTENDING.

| <ul> <li>My Account</li> <li>Memberships</li> </ul> | *<br>* | Select Participant                                                                          |              |                                       |                                                                                    |
|-----------------------------------------------------|--------|---------------------------------------------------------------------------------------------|--------------|---------------------------------------|------------------------------------------------------------------------------------|
| Make Bookings Interest Groups                       | *<br>* | Participant Selection                                                                       |              | Summary                               |                                                                                    |
| Activity Tickets     View Bookings                  | *<br>* | Please select the participant you would like to register for this course Select Participant |              | Name<br>First Session<br>Last Session | LeisurePlex Holiday Scheme<br>Fri 31 May, 2019 - 09:00<br>Fri 31 May, 2019 - 09:00 |
|                                                     |        | Add Existing Participant     Greate new participant                                         | Add Existing |                                       |                                                                                    |
|                                                     |        |                                                                                             |              |                                       |                                                                                    |
|                                                     |        |                                                                                             |              |                                       | Course Details Next                                                                |

### FIGURE 4 CHOOSE PARTICIPANT

- Select participants name from the drop down box. NEXT
- Complete the required health and consent form

| Select Participant                                                                                                  |   |                                       |                                                                        |  |
|----------------------------------------------------------------------------------------------------|---|---------------------------------------|------------------------------------------------------------------------|--|
| Additional Data                                                                                                    |   | Summary                               |                                                                        |  |
| Please answer the below questions for this course<br>Information: Content marked with <b>*</b> requires completion. |   | Name<br>First Session<br>Last Session | AGC Junior Summer Golf<br>03 Aug, 2020 - 11:30<br>11 Aug, 2020 - 11:30 |  |
| Parent/Guardian contact details                                                                                     | * | Total tax                             |                                                                        |  |
| GP name/address/contact number                                                                                      | * | Total Incl. Tax                       |                                                                        |  |
|                                                                                                    |   |                                       |                                                                        |  |

- Once complete ADD TO BASKET (bottom right) from here you can pay or choose to add more items
  - PAY: PROCEED TO PAYMENT
  - If you want to book more choose BOOK ANOTHER COURSE: Book another search for sports courses